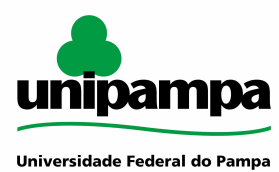

### **ESCRITÓRIO DE PROCESSOS - EPROC**

# MACROPROCESSO: Gestão de Tecnologia da Informação PROCESSO: Configuração ramal VolP

# IDENTIFICAÇÃO DO PROCESSO Código do projeto no GURI 235 Entrada(s) Necessidade de configuração do telefone VoIP Saída(s) Telefone VoIP configurado Sistemas Telecom

Tempo

### HISTÓRICO DE MUDANÇAS

Indicadores

| Versão | Data       | Autor         | Descrição                             |
|--------|------------|---------------|---------------------------------------|
| 1.0    | 02/12/2020 | Pierre Martin | Confecção do Manual                   |
| 2.0    | 22/03/2023 | Pierre Martin | Inclusão do número do projeto no GURI |

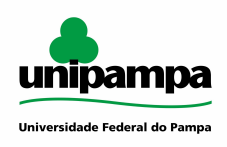

# **SUMÁRIO**

| OBJETIVO DO PROCESSO                             | 3 |
|--------------------------------------------------|---|
| DEFINIÇÕES E SIGLAS                              | 3 |
| DESCRIÇÃO DAS ATIVIDADES                         | 3 |
| DOCUMENTOS COMPLEMENTARES / LEGISLAÇÃO APLICÁVEL | 5 |

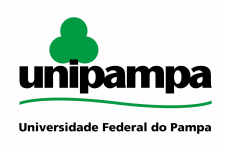

### **OBJETIVO DO PROCESSO**

Este processo tem como objetivo auxiliar o usuário da UNIPAMPA na configuração de seu ramal VoIP em seu computador, smartphone ou telefone físico na unidade ou em casa.

### **DEFINIÇÕES E SIGLAS**

VoIP - Voice Over Internet Protocol (Voz sobre Protocolo de Internet)

- VPN Virtual Private Network (Rede Virtual Privada)
- STIC Setor de Tecnologia da Informação e Comunicação

## DESCRIÇÃO DAS ATIVIDADES

| Ordem | Atividade                              | Ator             | Descrição da atividade                                                                                                    |
|-------|----------------------------------------|------------------|----------------------------------------------------------------------------------------------------|
| 1     | Definir dispositivo para<br>configurar | Servidor/Usuário | O usuário poderá configurar seu<br>ramal em telefone físico na<br>Unipampa, computador,<br>smartphone ou telefone físico na<br>sua residência (Teletrabalho).                                               |
|       |                                        |                  | <ul> <li>Smartphone: Através de algum<br/>softphone, como o zoiper, você<br/>poderá utilizar seu ramal pessoal<br/>no seu smartphone.</li> </ul>                                                            |
|       |                                        |                  | <ul> <li>Computador: Através de algum<br/>softphone, como o zoiper, você<br/>poderá utilizar seu ramal pessoal<br/>no seu computador.</li> </ul>                                                            |
|       |                                        |                  | - Telefone físico na unidade: Uso<br>convencional do telefone<br>institucional instalado na sua<br>unidade.                                                                                                 |
|       |                                        |                  | - Telefone físico em casa: Através<br>do teletrabalho você poderá<br>solicitar a permissão na sua<br>unidade para levar o seu telefone<br>físico Voip, caso o tenha na sua<br>unidade, para sua residência. |
|       |                                        |                  | Se for no computador, smartphone<br>ou telefone físico em casa, vai<br>para a atividade 3. Se for no<br>computador ou telefone físico na<br>unidade, vai para a atividade 13                                |
| 2     | Verificar registros do ramal           | Servidor/Usuário | Se o usuário possui seu ramal<br>configurado em mais de um<br>dispositivo (telefone físico,<br>computador, smartphone), vai para<br>a atividade 3.                                                          |
|       |                                        |                  | Se o usuário possui seu ramal<br>configurado em somente um<br>dispositivo (telefone físico,                                                                                                    |

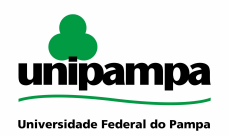

|   |                                   |                  | computador, smartphone), vai para<br>a atividade 4.<br>Se o usuário não possui seu ramal                                                                                                    |
|---|-----------------------------------|------------------|----------------------------------------------------------------------------------------------------|
|   |                                   |                  | configurado em nenhum<br>dispositivo, vai para a atividade 11                                                                                                    |
| 3 | Remover configuração<br>existente | Servidor/Usuário | Caso o usuário já tenha seu ramal<br>configurado em mais de um<br>dispositivo, será necessário a<br>remoção de um destes para<br>realizar a nova configuração. Em<br>caso de dúvidas o STIC local<br>deverá ser consultado.                                                                                                    |
| 4 | Verificar local do registro       | Servidor/Usuário | A Unipampa disponibiliza, através<br>do seu ramal, duas opções de<br>utilização dos seus serviços de<br>telefonia:                                                                                                    |
|   |                                   |                  | Central Telefônica Voip da<br>Unidade: Esta central está<br>localizada na sua unidade de<br>lotação e possui todas as suas<br>permissões nativas.                                                                                                    |
|   |                                   |                  | Central Telefônica Voip Externa:<br>Ao conectar nesta central você<br>terá suas permissões e recursos<br>reduzidos, porém ainda será<br>possível a realização de<br>chamadas entre ramais<br>institucionais, bem como a<br>realização de chamadas externas<br>mediante solicitação de liberação<br>via chamado anexando-se<br>autorização de sua chefia<br>imediata. |
|   |                                   |                  | No Portal Voip é possível realizar<br>buscas verificando a existência de<br>algum dispositivo configurado com<br>o seu ramal. O STIC da sua<br>unidade também poderá lhe<br>instruir a respeito dessas<br>informações.                                                                                                    |
|   |                                   |                  | Se o usuário estiver registrado na<br>Central Telefônica VoIP Externa,<br>deverá conectar na da Unidade,<br>atividade 5.                                                                                                    |
|   |                                   |                  | Se o usuário estiver registrado na<br>Central Telefônica VoIP da<br>Unidade, deverá conectar na da<br>Externa, atividade 8.                                                                                                    |
| 5 | Configurar ramal na               | Servidor/Usuário | Ao registrar na Central Telefônica                                                                                                    |

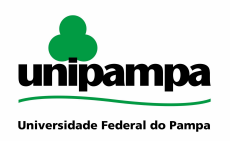

|   | unidade                                     |                  | Voip da Unidade seu ramal<br>funcionará da mesma forma como<br>se estivesse situado em sua<br>unidade. Caso necessite realizar<br>ligações externas deverá abrir<br>chamado para Telecom, com<br>autorização da sua chefia<br>imediata, solicitando a liberação.                                                                                                    |
|---|---------------------------------------------|------------------|----------------------------------------------------------------------------------------------------|
|   |                                             |                  | Para realizar a primeira<br>configuração, você deve seguir o<br>manual, disponível em:<br>https://voip.unipampa.edu.br/voip/<br>ManuaisVoip.php                                                                                                    |
|   |                                             |                  | Em host, use o seu ramal@host,<br>de acordo com a lista de hosts<br>abaixo. Exemplo<br>0000@voip-reitoria.unipampa.edu.<br>br                                                                                                    |
|   |                                             |                  | Utilizar Endereço (Host):<br>unidade-voip.unipampa.edu.br                                                                                                    |
|   |                                             |                  | Lista de endereços das Unidades:                                                                                                    |
|   |                                             |                  | voip-alegrete.unipampa.edu.br<br>voip-bage.unipampa.edu.br<br>voip-cacapava.unipampa.edu.br<br>voip-dompedrito.unipampa.edu.br<br>voip-itaqui.unipampa.edu.br<br>voip-jaguarao.unipampa.edu.br<br>voip-livramento.unipampa.edu.br<br>voip-saoborja.unipampa.edu.br<br>voip-saogabriel.unipampa.edu.br<br>voip-saogabrieladm.unipampa.edu.br<br>voip-reitoria.unipampa.edu.br<br>voip-reitoria.unipampa.edu.br |
| 6 | Analisar uso da VPN                         | Servidor/Usuário | Ao conectar na VPN o registro de<br>seu ramal será efetuado sempre<br>na <b>Central Telefônica Voip da</b><br><b>Unidade.</b> Portanto, caso já tenha<br>algum ramal configurado no local<br>não poderá efetuar um novo<br>registro.                                                                                                    |
|   |                                             |                  | Se o usuário não utiliza VPN,<br>deverá solicitar a liberação do<br>ramal via chamado, atividade 7.                                                                                                    |
|   |                                             |                  | Se o usuário utiliza VPN, o<br>processo é encerrado.                                                                                                    |
| 7 | Solicitar liberação de<br>ramal via chamado | Servidor/Usuário | Para realizar a conexão na<br><b>Central Telefônica Voip da</b><br><b>Unidade,</b> sem a utilização da                                                                                                    |

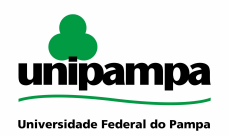

| 8 | Analisar uso da VPN            | Servidor/Usuário | VPN, será necessário solicitar a<br>liberação do ramal mediante<br>abertura de chamado para a<br>Equipe de Telecomunicações.<br>Após essa atividade, o processo<br>vai para a atividade 10.<br>Ao conectar na VPN o registro de<br>seu ramal será efetuado sempre<br>na <b>Central Telefônica Voin da</b>                                                                                                    |
|---|--------------------------------|------------------|----------------------------------------------------------------------------------------------------|
|   |                                |                  | <b>Unidade.</b> Portanto, caso já tenha<br>algum ramal configurado no local<br>não poderá efetuar um novo<br>registro.<br>Se o usuário utiliza VPN, o                                                                                                    |
|   |                                |                  | processo vai para a atividade 12.<br>Se o usuário não utiliza VPN, o<br>processo vai para a atividade 9.                                                                                                    |
| 9 | Configurar ramal no<br>externo | Servidor/Usuário | Ao registrar na <b>Central Telefônica</b><br><b>Voip Externa</b> você estará<br>acessando seus serviços Voip de<br>forma moderada, podendo receber<br>e realizar ligações entre ramais<br>institucionais sem prejuízo. Caso<br>necessite realizar ligações<br>externas deverá abrir chamado<br>para Telecom, com autorização da<br>sua chefia imediata, solicitando a<br>liberação. Esta central tem como<br>principal objetivo atender<br>servidores que estejam em viagem<br>ou que desejem manter seu ramal<br>ativo no seu smartphone ou em<br>mais de um dispositivo.<br>Para realizar a primeira<br>configuração, você deve seguir o<br>manual, disponível em:<br>https://voip.unipampa.edu.br/voip/<br>ManuaisVoip.php<br>Em host, use o seu ramal@host,<br>de acordo com a lista de hosts<br>abaixo. Exemplo<br>0000@reitoria-voip.unipampa.edu.br<br>Utilizar Endereço (Host):<br>voip-unidade.unipampa.edu.br<br>Lista de endereços das Unidades:<br>alegrete-voip.unipampa.edu.br |
|   |                                |                  | alegrete-voip.unipampa.edu.br<br>bage-voip.unipampa.edu.br<br>cacapava-voip.unipampa.edu.br                                                                                                    |

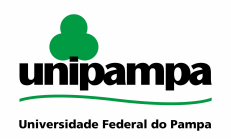

|    |                                        |                   | dompedrito-voip.unipampa.edu.br<br>itaqui-voip.unipampa.edu.br<br>jaguarao-voip.unipampa.edu.br<br>livramento-voip.unipampa.edu.br<br>saoborja-voip.unipampa.edu.br<br>saogabrie-voipl.unipampa.edu.br<br>saogabrieladm-voip.unipampa.edu.br<br>uruguaiana-voip.unipampa.edu.br<br>reitoria-voip.unipampa.edu.br<br>reitoria3-voip.unipampa.edu.br<br>Após essa atividade, o processo é<br>encerrado.                                                                                                    |
|----|----------------------------------------|-------------------|----------------------------------------------------------------------------------------------------|
| 10 | Liberar ramal                          | Equipe de Telecom | A Equipe de Telecomunicações<br>realiza a liberação do ramal no<br>sistema VoIP                                                                                                    |
| 11 | Escolher central VoIP                  | Servidor/Usuário  | Ao registrar na <b>Central Telefônica</b><br><b>Voip da Unidade</b> seu telefone<br>trabalhará da mesma maneira que<br>se estivesse situado na sua<br>unidade. Caso necessite realizar<br>ligações externas deverá abrir<br>chamado para Telecom, com<br>autorização da sua chefia<br>imediata, solicitando a liberação.<br>Ao registrar na <b>Central Telefônica</b><br><b>Voip Externa</b> você estará<br>acessando seus serviços Voip de<br>forma moderada, podendo receber<br>e realizar ligações para ramais<br>institucionais sem prejuízo. Caso<br>necessite realizar ligações<br>externas deverá abrir chamado<br>para Telecom, com autorização da<br>sua chefia imediata, solicitando a<br>liberação. Esta central tem como<br>principal objetivo atender<br>servidores que estejam em<br>viagem ou que desejem manter<br>seu ramal ativo no seu<br>smartphone ou em mais de um<br>dispositivo.<br>Se o usuário desejar configurar<br>seu ramal na Central Telefônica<br>Externa, vai para a atividade 9.<br>Se o usuário desejar configurar<br>seu ramal na Central Telefônica da<br>Unidade, vai para a atividade 5. |
| 12 | Remover registro ou<br>desconectar VPN | Servidor/Usuário  | Caso o usuário já possua um<br>dispositivo configurado para se<br>registrar na <b>Central Telefônica</b>                                                                                                    |

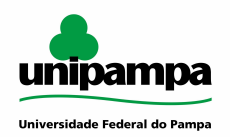

|           |                                       |                     | Voip da Unidade não será<br>possível configurar um novo<br>dispositivo quando o usuário<br>estiver conectado à VPN. Nestes<br>casos o usuário deverá<br>desconectar da sua VPN ou<br>realizar a configuração para a<br>Central Telefônica Voip Externa.                                                                                                    |
|-----------|---------------------------------------|---------------------|----------------------------------------------------------------------------------------------------|
| 13        | Solicitar configuração via<br>chamado | Servidor/Usuário    | Abrir chamado no sistema<br>GAÚCHA. Subprocesso de<br>Configurar ramal no aparelho<br>físico.                                                                                                    |
| 14 - Subp | processo - Configurar ramal r         | no aparelho físico. |                                                                                                    |
| 14.1      | Verificar registros                   | STIC                | No Portal Voip é possível procurar<br>o número do seu ramal e verificar<br>se já existe algum registro ativo ou<br>configurado. Para realizar esta<br>tarefa acesse<br>https://telecom.unipampa.edu.br e<br>procure pelo número do seu ramal.<br>Se o usuário possui ramal<br>configurado em mais de um<br>dispositivo (telefone físico,<br>computador, smartphone), vai para<br>a atividade 15.<br>Se o usuário possui seu ramal<br>configurado em somente um<br>dispositivo (telefone físico,<br>computador, smartphone), vai para<br>a atividade 15.<br>Se o usuário possui seu ramal<br>configurado em somente um<br>dispositivo (telefone físico,<br>computador, smartphone), vai para<br>a atividade 16<br>Se o usuário não possui o ramal<br>configurado em nenhum<br>dispositivo, vai para a atividade 17. |
| 14.2      | Remover registro<br>existente         | STIC                | Caso o usuário já tenha seu ramal<br>configurado em mais de um<br>dispositivo, será necessário a<br>remoção de um destes para<br>realizar a nova configuração.                                                                                                    |
| 14.3      | Verificar local do registro           | STIC                | A Unipampa disponibiliza, através<br>do seu ramal, duas opções de<br>utilização dos seus serviços de<br>telefonia:<br><b>Central Telefônica Voip da</b><br><b>Unidade:</b> Esta central está<br>localizada na sua unidade de<br>lotação e possui todas as suas<br>permissões nativas.                                                                                                    |

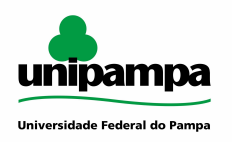

|      |                                |      | Central Telefônica Voip Externa:<br>Ao conectar nesta central você<br>terá suas permissões e recursos<br>reduzidos, porém ainda será<br>possível a realização de<br>chamadas entre ramais<br>institucionais, bem como a<br>realização de chamadas externas<br>mediante solicitação de liberação<br>via chamado anexando-se<br>autorização de sua chefia<br>imediata.<br>No Portal Voip é possível realizar<br>buscas verificando a existência de<br>algum dispositivo configurado com<br>o seu ramal.                                                                                                    |
|------|--------------------------------|------|----------------------------------------------------------------------------------------------------|
| 14.4 | Configurar ramal na<br>unidade | STIC | Ao registrar na Central Telefônica<br>Voip da Unidade seu telefone<br>trabalhará da mesma maneira que<br>se estivesse situado na sua<br>unidade. Caso necessite realizar<br>ligações externas deverá abrir<br>chamado para Telecom, com<br>autorização da sua chefia<br>imediata, solicitando a liberação.<br>Utilizar Endereço (Host):<br>unidade-voip.unipampa.edu.br<br>Lista de endereços das Unidades:<br>bage-voip.unipampa.edu.br<br>cacapava-voip.unipampa.edu.br<br>dompedrito-voip.unipampa.edu.br<br>itaqui-voip.unipampa.edu.br<br>jaguarao-voip.unipampa.edu.br<br>saoborja-voip.unipampa.edu.br<br>saogabriel-voip.unipampa.edu.br<br>saogabrieladm-voip.unipampa.edu.br<br>reitoria-voip.unipampa.edu.br |
|      | ICCESSO                        |      |                                                                                                    |

# DOCUMENTOS COMPLEMENTARES / LEGISLAÇÃO APLICÁVEL

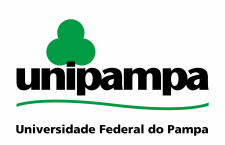

### RESPONSABILIDADES

| Papel             | Responsabilidade                                                       |
|-------------------|------------------------------------------------------------------------|
| Dono do processo  | Robson Gonçalves                                                       |
| E-mail            | robsongoncalves@unipampa.edu.br                                        |
| Telefone/Ramal    | (53) 3240-5432 - 3537                                                  |
| Líder de Melhoria | Guilherme Giuliani - Jonatan Fagundes                                  |
| E-mail            | guilhermegiuliani@unipampa.edu.br -<br>jonatanfagundes@unipampa.edu.br |
| Telefone/Ramal    | (53) 3240-5432 - 3700 - 3753                                           |